## **Quickstart – Creating a corpus from a set of transcriptions**

## A. Preparation

The files of the EXMARaLDA Corpus on your hard drive should be organized as follows:

- 1. Media files should be located in the same folder or in a folder beneath the transcription they belong to.
- 2. Transcriptions that belong together (thematically or organizationally) should be held in the same directories.
- 3. The Coma file to be generated should be above these directories. In case of using the assistant "Create corpus from transcriptions...", this last point can be ignored as the file will automatically be located at the correct directory (s. B.).

The files in the Partitur-Editor should be standardized as follows:

- 1. Abbreviations in the speakertable should be identical for each speaker.
- 2. Attribute labels in the speakertable for the same attributes should be the same.
- 3. Attribute labels in the metadata for the same kind of attribute should be identical.

## B. Using the assistant

This assistant is used to create a Coma file from a set of EXMARaLDA-transcriptions that already have metadata stored in their transcriptionheads. It will lead you through the necessary steps:

 Open EXAKT and click on File > Create a corpus from transcriptions.... Enter the name for your corpus into the text field Name of corpus. Then click on the Browse...button and navigate to the directory above all directories that contain transcriptions to be added to the corpus. The filename will already be filled with the name you chose for thecorpus – if you want to change it, you can do it now. Continue by clicking next >.

| Create corpus from     | transcriptions            |         |        |            |        | 23     |
|------------------------|---------------------------|---------|--------|------------|--------|--------|
| 1. Coma file           | Name of corpus, Coma file |         |        |            |        |        |
| 2. Transcriptions      |                           |         |        |            |        |        |
| 3. Segmentation        | Name of corpus            | unnamed |        |            |        |        |
| 4. Metadata assignment | Coma file                 |         |        | Browse     |        |        |
| 5. Speaker             |                           |         |        |            |        |        |
| 6. Summary             |                           |         |        |            |        |        |
|                        |                           |         |        |            |        |        |
|                        |                           |         |        |            |        |        |
|                        |                           |         |        |            |        |        |
|                        |                           |         |        |            |        |        |
|                        |                           |         |        |            |        |        |
|                        |                           |         |        |            |        |        |
|                        |                           |         |        |            |        |        |
|                        |                           |         | cancel | < previous | next > | finish |

2. In this step, you can select the transcriptions to be included into the corpus. You can (de-) select single files with the checkboxes in the first column. The checkboxes in the last column are not clickable - they signal whether the transcription is a basic (unchecked) or segmented (checked) transcription. You can choose to include only segmented transcriptions by clicking on the "deselect all" and then on the "select basic transcriptions"-button.

| 🧭 Create corpus from                                                  | transcriptions                                                                                                    |                                                                                                    |                                               | X      | When you are                                |
|-----------------------------------------------------------------------|----------------------------------------------------------------------------------------------------|----------------------------------------------------------------------------------------------------|-----------------------------------------------|--------|---------------------------------------------|
| 1. Coma file                                                          | select transcriptions                                                                                                    |                                                                                                    |                                               |        |                                             |
| 2. Transcriptions                                                     | Ind file                                                                                                    | path                                                                                                    |                                               | seg    | done with                                   |
| 3. Segmentation<br>4. Metadata assignment<br>5. Speaker<br>6. Summary | ImplishTranslator_s.exs       ImplishTranslator_s.exs       ImplishTranslator_s.exs       ImplishTranslator_s.exs       ImplishTranslator_s.exs       ImplishTranslator_s.exs       ImplishTranslator_s.exs       ImplishTranslator_s.exs       ImplishTranslator_s.exs       ImplishTranslator_s.exs       ImplishTranslator_s.exs       ImplishTranslator_s.exs       ImplishTranslator_s.exs | C: \Users \Z2\Documents \Demo-Korr<br>C: \Users \Z2\Documents \Demo-Korr<br>C: \Users \Z2\Documents \Demo-Korr<br>C: \Users \Z2\Documents \Demo-Korr<br>C: \Users \Z2\Documents \Demo-Korr<br>C: \Users \Z2\Documents \Demo-Korr<br>C: \Users \Z2\Documents \Demo-Korr<br>C: \Users \Z2\Documents \Demo-Korr<br>C: \Users \Z2\Documents \Demo-Korr | NUS<br>NUS<br>NUS<br>NUS<br>NUS<br>NUS<br>NUS |        | your selection,<br>click <b>next &gt;</b> . |
|                                                                       | Select segmented transcriptions 😨 select basic transcriptions                                                                                                    | cancel                                                                                                    | < previous   next >                           | finish |                                             |

3. In this step you can decide to create segmented from basic transcriptions while creating the corpus if you have not already done so. Further information about basic- and segmented transcription can be found in "Under-standing the basics of EXMARaLDA".

| Coma file           | Segmentation           |                                              |
|---------------------|------------------------|----------------------------------------------|
| Transcriptions      | segment transcriptions |                                              |
| Segmentation        | segmentation algorithm | default                                      |
|                     | on segmentation errors | …cancel                                      |
| Metadata assignment |                        | @skip                                        |
| Speaker             |                        | <ul> <li>use default segmentation</li> </ul> |
| Summary             |                        | ✓write error list                            |
|                     | target                 | (ii) same directory                          |
|                     |                        | new directory segmentedTranscriptions        |
|                     | suffix                 | _s                                           |
|                     |                        |                                              |
|                     |                        |                                              |
|                     |                        |                                              |
|                     |                        |                                              |
|                     |                        |                                              |
|                     |                        |                                              |

When you are done with your segmentation settings, click next >.

With Metadata assignment you decide, how the metadata found in the transcriptions 4. (all fields found are shown in the second column of the table) will be used in the Comametadata-file.

| metadata me.        | Create corpus from transcriptions |          |                                        |                          |                                |        |
|---------------------|-----------------------------------|----------|----------------------------------------|--------------------------|--------------------------------|--------|
|                     | 1. Coma file                      | Meta     | adata assignment                       |                          |                                |        |
|                     | 2. Transcriptions                 | use      | field                                  | target name              | target                         |        |
| If you are done     | 2 Commentation                    | V        | @language-used-1                       | @language-used-1         | communication                  | ~      |
| ii jou uit uone     | 5. Segmentation                   |          | comment                                | comment                  | communication                  |        |
| making the metadata | 4. Metadata assign                |          | project-name                           | project-name             | communication                  |        |
| making the metadata |                                   |          | transcription-convention               | transcription-convention | communication                  |        |
|                     | 5. Speaker                        | V        | transcription-name                     | transcription-name       | communication                  |        |
| assignments, click  |                                   | <b>V</b> | ud_Background information              | Background information   | communication                  |        |
| 0                   | 6. Summary                        | <b>V</b> | ud_COMA-Communication-ID               | COMA-Communication-ID    | communication .                | -      |
| novt >              |                                   | <b>V</b> | ud_COMA-Transcription-ID               | COMA-Transcription-ID    | communication                  | 11     |
| IICAL P.            |                                   | <b>V</b> | ud_Code                                | Code                     | communication                  |        |
|                     |                                   | <b>V</b> | ud_First name                          | First name               | communication                  |        |
|                     |                                   | V        | ud_Gesprächstyp                        | Gesprächstyp             | communication                  |        |
|                     |                                   | <b>V</b> | ud_Last name                           | Last name                | communication                  |        |
|                     |                                   |          | ud_Profession                          | Profession               | communication                  | 4      |
|                     |                                   | <b>V</b> | ud_Source                              | Source                   | communication                  |        |
|                     |                                   | <b>V</b> | ud_Type of communication               | Type of communication    | communication                  |        |
|                     |                                   | <b>V</b> | ud_c:Aufnahmedatum                     | c:Aufnahmedatum          | communication                  |        |
|                     |                                   | V        | ud_c:Gesprächstyp                      | c:Gesprächstyp           | communication                  |        |
|                     |                                   | <b>V</b> | ud_c:Quelle                            | c:Quelle                 | communication                  | _      |
|                     |                                   |          | ud. c:Transkribent                     | c•Transkribent           | communication                  | -      |
|                     |                                   | commu    | unication name from transcription-name |                          |                                | •      |
|                     |                                   |          |                                        |                          | cancel corevious next > finish | $\neg$ |

5. On the "**Speaker**-screen" you get a list of all speakers found in the speakertables of the found transcriptions. Now you can (de-)select which of the speakers should be included and via which metadata-field (use drop-down-menu) in the Coma-metadata.

| 1. Coma file       Speaker         2. Transcriptions       use       @abbreviation         3. Segmentation       Ø       AnR         4. Metadata assignment       Ø       AW         Ø       AW       Ø         Ø       AW       Ø         Ø       AW       Ø         Ø       AW       Ø         Ø       BS       Ø         Ø       C       Ø         Ø       C       Ø         Ø       GU       Ø         Ø       GU       Ø         Ø       HG       Ø         Ø       HM       Ø         Ø       MOD       Ø         Ø       P       Ø         Ø       P       Ø         Ø       P       Ø         Ø       P       Ø         Ø       P       Ø         Ø       P       Ø         Ø       P       Ø         Ø       P       Ø         Ø       P       Ø         Ø       P       Ø         Ø       P       Ø         Ø       Ø       Ø                                                                                                    | × |
|----------------------------------------------------------------------------------------------------|---|
| 2. Transcriptions       use       @abbreviation         3. Segmentation       ✓       ANR         4. Metadata assignment       ✓       AW         5. Speaker       ✓       C         6. Summary       ✓       GL         ✓       GL       ✓         ✓       GW       ✓         ✓       GW       ✓         ✓       GW       ✓         ✓       GW       ✓         ✓       GW       ✓         ✓       MOD       ✓         ✓       NN       ✓         ✓       P       ✓         ✓       P                                                                                                    |   |
| J. Segmentation       ▼       ANR         4. Metadata assignment       ▼       ANR         5. Speaker       ▼       C         Ø       C       ●         Ø       AV       ●         S. Speaker       ▼       C         Ø       C       ●         Ø       Q       C         Ø       C       ●         Ø       G       ●         Ø       G       ●         Ø       HM       ●         Ø       HM       ●         Ø       HM       ●         Ø       NN       ●         Ø       PAR       ●         Ø       PAR       ●         Ø       PaR       ●         Ø       PaR       ●         Ø       PaR       ●         Ø       PaR       ●         Ø       Pace =       ●         Ø       Pace =       ●         Ø       Pace =       ●         Ø       Pace =       ●         Ø       Pace =       ●         Ø       Pace =       ●         Ø       Pab                                                                                                    |   |
| > Segment tool         ▼         ANR           4. Metadata asignment         ✓         AW           S. Speaker         ✓         C           Ø         DAV         ✓           S. Summary         ✓         GL           Ø         GW         ✓           Ø         MG         ✓           Ø         MG         ✓           Ø         MG         ✓           Ø         MOD         ✓           Ø         NN         ✓           Ø         PAR         ✓           Ø         PAR         ✓           Ø         Park         ✓           Ø         Park         ✓           Ø         Park         ✓           Ø         Park         ✓           Ø         Park         ✓           Ø         Park         ✓           Ø         Sone         ✓           unque speaker distriction:         @abbreviation         © eaver           Ø10           Ø         Ø                                                                                                    | - |
| 4. Metadata assignment         ✓         AW           5. Speaker         ✓         BS           ✓         C            S. Speaker         ✓         C           ✓         C            ✓         C            ✓         C            ✓         C            ✓         C            ✓         C            ✓         C            ✓         C            ✓         MagR            ✓         NN            ✓         P            ✓         PAR            ✓         PAR            ✓         PaR            ✓         Particitant         @abbreviation           Inique speaker distriction:         @abbreviation         @abbreviation           @atbreviation         @atbreviation         @atbreviation                                                                                                    |   |
| S. Speaker         V         BS           Ø         C         O           Ø         DAV         O           Ø         DAV         O           Ø         G         O           Ø         G         O           Ø         G         O           Ø         HM         O           Ø         HM         O           Ø         HM         O           Ø         HM         O           Ø         HM         O           Ø         MOD         O           Ø         MOD         O           Ø         NN         O           Ø         PAR         O           Ø         PAR         O           Ø         REP         O           Ø         REP         O           Ø         Sone         O           Ø         O         O           Ø         Babrevision         Poeudo/name           Ø         O         O                                                                                                    |   |
| b. Spearer         Ø         C           6. Summary         Ø         DAV           Ø         GL         Ø           Ø         GW         Ø           Ø         HM         Ø           Ø         HM         Ø           Ø         MOD         Ø           Ø         MOD         Ø           Ø         MOD         Ø           Ø         P         Ø           Ø         P AR         Ø           Ø         PawW         Ø           Ø         PawW         Ø           Ø         PawW         Ø           Ø         RP         Ø           Ø         RP         Ø           Ø         Rev         Ø           Ø         Sealbreviation         Ø           Ø         Ø         Ø           Ø         Ø         Ø           Ø         Ø         Ø           Ø         Ø         Ø           Ø         Ø         Ø           Ø         Ø         Ø           Ø         Ø         Ø           Ø         Ø         Ø                                                                                                    |   |
| 6. Summary                                                                                                    |   |
| ✓     GW       ✓     HG       ✓     HG       ✓     MoD       ✓     MoR       ✓     MagR       ✓     MagR       ✓     Pa       ✓     Pa       ✓     PaWW       ✓     PaWW       ✓     REP       ✓     RV       ✓     Sone       unique speaker distinction:     Gabbreviation       Ø1.0     Image: Construction       Ø1.0     Image: Construction                                                                                                    |   |
| Image: Provide the second second | = |
| ✓     HM       ✓     MOD       ✓     Mod       ✓     MagR       ✓     NN       ✓     P       ✓     Park       ✓     Park       ✓     Park       ✓     REP       ✓     RV       Ø     Rep       Ø     Rep       Ø     Repression       Ø     Babbreviation       Ø     Gabbreviation       Ø     Ø       Ø     Ø       Ø     Ø                                                                                                    |   |
| ✓     MoD       ✓     MagR       ✓     NN       ✓     P       ✓     Park       ✓     PawW       ✓     PawW       ✓     REP       ✓     RV       ✓     SonR       unique speaker distinction:     @abbreviation       Ø10     ■       Ø10     ■       Ø10     ■                                                                                                    |   |
| ✓     MagR.       ✓     NN       ✓     P       ✓     PaR       ✓     PaWW       ✓     REP       ✓     Rev       ✓     Rev       ✓     Rev       ✓     Rev       ✓     Rev       ✓     Rev       ✓     Rev       ✓     Rev       ✓     Sene       unique speaker distinction:     Gabbreviation       Ø10     Ø10       Ø10     Ø10                                                                                                    |   |
| ✓     NN       ✓     P       ✓     Par       ✓     Par       ✓     Par       ✓     RP       ✓     RP       ✓     RV       ✓     Rone       unique speaker distinction:     @abbreviation       Ø10     Ø10       Ø10     Ø10                                                                                                    | _ |
| ✓     PAR       ✓     PawW       ✓     PawW       ✓     REP       ✓     RV       ✓     SonR       unique speaker distinction:     @abbreviation       @abbreviation     @abbreviation       @abbreviation     @abbreviation       @abbreviation     @abbreviation       @abbreviation     @abbreviation       @abbreviation     @abbreviation       @abbreviation     @abbreviation                                                                                                    |   |
| ✓     Pack       ✓     Pack       ✓     Pack       ✓     REP       ✓     RV       ✓     Son®       unique speaker distinction:     Gabbreviation       Ø10     Ø10       Ø10     Ø10                                                                                                    |   |
| V     Participant       V     REP       V     RV       V     SonR       Unique speaker distinction:     @abbreviation       @abbreviation        @abbreviation        @abbreviation        @abbreviation        @abbreviation        @abbreviation        @abbreviation        @abbreviation        @abbreviation                                                                                                    |   |
| ✓     RV       IZ     Son8.       unique speaker distriction:     @abbreviation       Øabbreviation     ✓       Øabbreviation     ✓       Øabbreviation     ✓       Øabbreviation     ✓       Øabbreviation     ✓       Øabbreviation     ✓       Øabbreviation     ✓       Øabbreviation     ✓       Øabbreviation     ✓       Øabbreviation     ✓       Øabbreviation     ✓       Øabbreviation     ✓                                                                                                    |   |
| Unique speaker distinction: @abbreviation                                                                                                    |   |
| unique speaker distinction: @abbreviation                                                                                                    |   |
| Babbreviation Babbreviation<br>Gillo Gillo Gillo                                                                                                    | - |
| ©10 ©10                                                                                                    | ^ |
| comment                                                                                                    | E |
| Connert Connert                                                                                                    |   |
| id comment                                                                                                    |   |
| UG_AGE ID                                                                                                    |   |
| ud Aushidung shulish ud Aushidung shulish                                                                                                    |   |
| ud Beruf                                                                                                    |   |

When you are done with your speaker selection, press **next >**.

6. The next screen summarizes your choices on one screen. If you realize errors in the setup, just click on the "< previous"-button to correct the corresponding setting. When you are comfortable with your settings, click the **finish**-button.

| por create corpus ironi | transcriptions                                  |        |            |               |
|-------------------------|-------------------------------------------------|--------|------------|---------------|
| 1. Coma file            | Summary                                         |        |            |               |
| 2. Transcriptions       | project-name->project-name                      |        |            |               |
| 3 Segmentation          | ud_Profession->Profession                       |        |            |               |
| 5. Segmentation         | transcription-name->transcription-name          |        |            |               |
| 4. Metadata assignment  | ud_c:Vorgeschichte->c:Vorgeschichte             |        |            |               |
|                         | ud_Type of communication->Type of communication |        |            |               |
| o. Speaker              | ud_c:project-name->c:project-name               |        |            |               |
| 6. Summary              | ud_c:Quelle->c:Quelle                           |        |            |               |
|                         | comment->comment                                |        |            |               |
|                         | ud_c:Aufnahmedatum->c:Aufnahmedatum             |        |            |               |
|                         | ud_Code->Code                                   |        |            |               |
|                         | Transcriptions:                                 |        |            |               |
|                         | Recordings:                                     |        |            |               |
|                         | Unique speakers selected:24                     |        |            |               |
|                         | Segmentation options:                           |        |            |               |
|                         |                                                 | cancel | < previous | next > finish |

If all goes well, the Coma-file is written and opened as the active document inside Coma right away.

| r .                         |               | < Search |                 |         | Filter                   |           |  |
|-----------------------------|---------------|----------|-----------------|---------|--------------------------|-----------|--|
| and the second second       | Tommercations | 1        |                 | Gearth  | instant of filters . has | inenker . |  |
|                             |               |          |                 | [       |                          |           |  |
| munication                  |               |          |                 |         | S Sple                   | Var       |  |
| Name                        | Yar.          |          |                 |         | HG                       |           |  |
| Anne Will: Halbes Wahir     | .7            |          |                 |         | SonB                     |           |  |
| Rud Voller Wutausbruch      | 7             | 1        |                 |         | 85                       |           |  |
| Serif Issi: Expertenausk    |               |          |                 |         | AW                       |           |  |
| Interview with Nguyen       | 2             |          |                 |         | - 11%                    |           |  |
| Gasperini: Caldo            | 2             |          |                 |         | Land Land                |           |  |
| English Translator          | -             |          |                 |         | MOD                      |           |  |
| Szymunindjewski<br>Raddaran | -             |          |                 |         | VIC                      |           |  |
| eovare .                    |               |          |                 |         | AR                       |           |  |
|                             |               |          |                 |         | GW                       |           |  |
|                             |               |          |                 |         | MN                       |           |  |
|                             |               |          |                 |         | REP                      |           |  |
|                             |               |          |                 |         | DAV                      |           |  |
|                             |               |          |                 |         | 10                       |           |  |
|                             |               |          |                 |         | PAR                      |           |  |
|                             |               |          |                 |         | nom                      |           |  |
|                             |               |          | Nechricht       | ten Xee | P                        |           |  |
|                             |               |          |                 |         | PawW                     |           |  |
|                             |               |          | Come lie wellen |         | a                        |           |  |
|                             |               |          |                 |         | π                        |           |  |
|                             |               |          |                 |         | MagR                     |           |  |
|                             |               |          |                 |         | SzyM                     |           |  |
|                             |               |          |                 |         |                          |           |  |
|                             |               |          |                 |         |                          |           |  |
|                             |               |          |                 |         |                          |           |  |